## Catalog

## How to add the cashback percentage to the product?

- 01) Access the Control Panel
- 02) After logging in, click on Catalog
- When inserting or editing a product

In the Cash Back field, select Yes and fill in the Cash Back Percentage field

- Click the Insert / Update button
- 03) How to insert or edit multiple products at once
- 04) Click on Catalog >> Multiple Product Management

Select products

In the Cash Back field, select Yes and fill in the Cash Back Percentage field

Click the Confirm button

Unique solution ID: #2719 Author: MFORMULA FAQ Last update: 2024-03-04 21:52